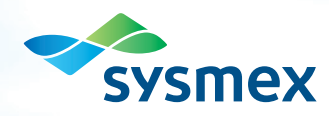

### BEYOND A BETTER BOX™

#### XS-1000*i*<sup>™</sup> AUTOMATED HEMATOLOGY ANALYZER QUICK GUIDE

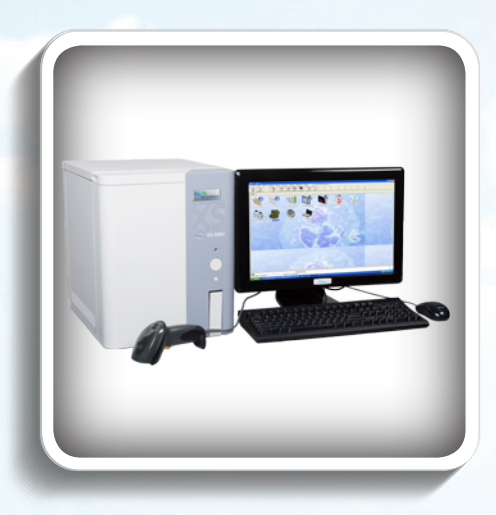

### XS-1000*i* START-UP

#### **Pre-Operation Checks**

- 1. Refill printer with paper
- 2. Check waste container (if used)

## Power on the Information Processing Unit (IPU)

- 1. Press the power button on the IPU.
- 2. For the Windows logon, "XS" is the user name and initially there is no password.\* Press [ENTER] or click [OK].
- 3. When the XS IPU logon displays, input the user name and password, if required.
- 4. Press [ENTER] or click [OK].

**NOTE:** If a password is defined for the Windows log on, users have 3 chances to input the correct password. After 3 failed attempts, the account will be disabled for 30 minutes. Unlocking before 30 minutes requires administrative access (Call 1-888-879-7639).

#### Power on the Main Unit (MU)

NOTE: XS-Series Main Menu must be displayed before powering on Main Unit.

- 1. Power on Main Unit using the switch located on upper right side.
- 2. The XS performs self-checks. If any self-check fails, an error message displays. Refer to the Instructions for Use Manual chapter on Troubleshooting.
  - Microprocessor Check
  - Mechanical Parts Check
  - Temperature Checks
  - Background Check

# Temperature Stability - XS-1000iCurrentTargetReaction Chamber37.640.7°cReagent Heater42.141.6°c

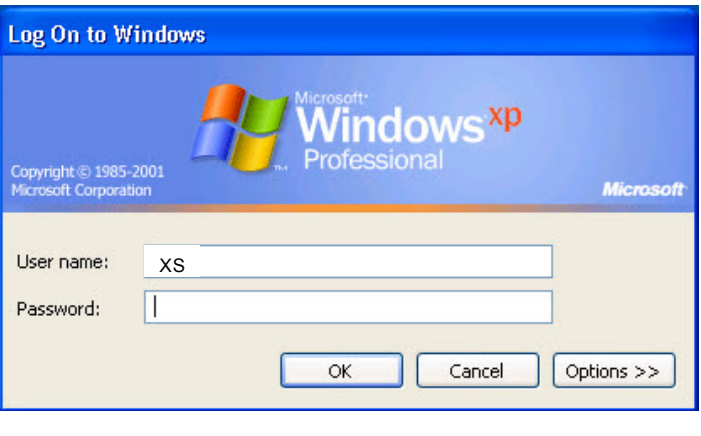

| PU Logon  |      |  |  |
|-----------|------|--|--|
| User Name | ОК   |  |  |
| Password  | Exit |  |  |

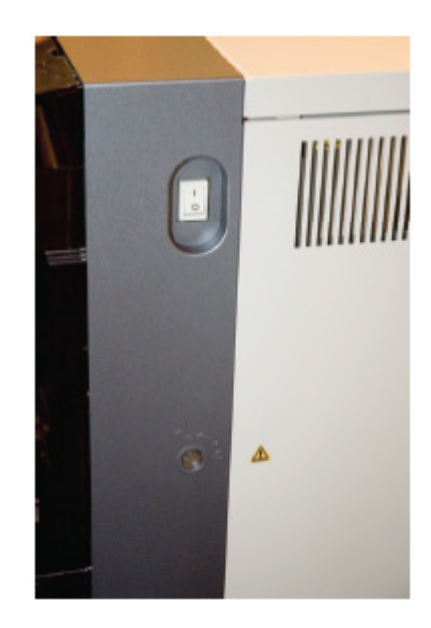

### XS-1000*i* START-UP

#### NOTES ABOUT SELF CHECKS:

- The "Temperature Stability" dialog box displays the temperatures of the reaction chamber and reagent heater until they stabilize. If the box has not closed 30 minutes after start up, contact Technical Assistance.
- Pressure and vacuum readings are monitored by the XS.
   If a pressure or

| Pressure              | Temperature                  | Clo               | c.e. |
|-----------------------|------------------------------|-------------------|------|
| 0.06 MPa 0.0000       | Reaction Chamber             | 33.9              | se.  |
| -0.03 MPa -0.0011     | Reagent Heater               | 42.4              |      |
|                       | FCM Sheath-Temp.             | 21.8              |      |
|                       | Environment                  | 21.1              |      |
| Laser Current         | HGB                          |                   |      |
| LD driver 2.0 mA      | Convert                      | 2177              |      |
|                       | Aspiration Sensor<br>Convert | 1996              |      |
| Sensors               |                              |                   |      |
| SNS1 SNS2 SNS3 SN     | SA SNS5 SNS6 SNS7            | SNS8 SNS9 SNS10   |      |
| SNS11 SNS12 SNS13 SNS | 14 SNS15 SNS16 SNS17         | SNS18 SNS19 SNS20 |      |
| SNS21 SNS22 SNS23 SNS | 24 SHS25 SNS26 SNS27         | SNS28 SNS29 SNS30 |      |
| SNS31 SNS32 SNS33 SNS | 34 SNS35 SNS36 SNS37         | SNS38 SNS39 SNS40 |      |
| SNS41 SNS42 SNS43 SNS | 44 SNS45 SNS46 SNS47         | SNS48             |      |

vacuum error occurs, an error message displays. Click [Accept] on the Help dialog box to display the sensor dialog box. Follow the instructions.

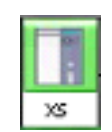

- If the background check is successful, the Analyzer Icon at the bottom of the IPU screen turns green and the "Ready LED" on the Main Unit turns green.
- If any background count is greater than the acceptable limits, a "Background Error" displays and the Background Check dialog box opens. Parameters that exceed acceptable limits are displayed in red.
- If the "Background Error" displays, click [Accept] on the Help dialog box to perform another Autorinse.

| Backgroun | d Check<br>Results | Limit        | Clos |
|-----------|--------------------|--------------|------|
| квс Г     | 0.00               | 0.02 10/6/uL |      |
| нав Г     | 0.0                | 0.1 g/dL     |      |
| PLT [     | 0                  | 10 10^3/uL   |      |
| NBC-C     | 0.02               | 0.30 10^3/uL |      |
| WBC-D     | 0.00               | 0.1010^3/uL  |      |

#### Troubleshooting

If any problems occur during Start-Up, QC Analysis, or Sample Processing, refer to Chapter 10, Troubleshooting in the Instructions for Use Manual.

# XS-1000*i* QC ANALYSIS

#### QC Analysis (e-CHECK XS or e-CHECK XE)

- Warm controls to room temperature for at least 15 minutes.
- Mix controls by gentle, end-to-end inversion until re-suspended.
- DO NOT place on a mechanical mixer or rocker.
- "Control Entry Error" occurs if lot is not registered.

#### Manual Mode (4.5mL or 1.5mL vials)

- 1. From the Main Menu and with "Ready LED" green, click the [Manual] Icon or the [F2] function key on the keyboard.
- 2. Enter the QC lot number into the "Sample No." field using one of the following:
  - Ue the handheld barcode reader to scan the barcode label (*e*-CHECK XE only).
  - OR, Use the keyboard to manually type the number.
     NOTE: The prefix "QC" must always be uppercase and foll
- Click [OK] or press [Enter] on the keyboard. The QC dialog box opens.
   NOTE: If lot number has not been established, "Control Entry ERR" will display in the Help dialog box. Click [Accept] and [Close]. Follow QC New Lot Registration directions.
- 4. Verify appropriate lot and level is displayed.
- Select the appropriate sample tube adapter, and place it in the sample position area. Align the red dots, then turn the adapter clockwise until there is a click (turn about 45°) to secure it.
- 6. Mix the QC vial through gentle, end-to-end inversion, then place it into the XS sample adapter.
- 7. Press the [Start] switch on the right side above the sample position cover.
- 8. The QC results will display in the dialog box when sample measurement has
  - completed. Out of range results will display with red background. Press [Accept] for results to plot or [Cancel] to abort.
- 9. Repeat steps 1-8 for the remaining levels of QC to be analyzed.

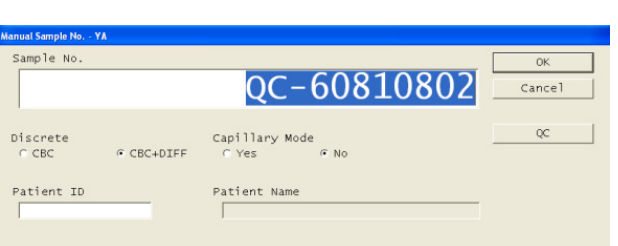

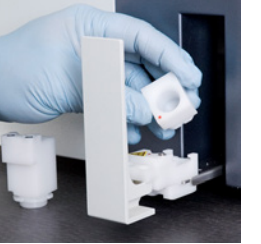

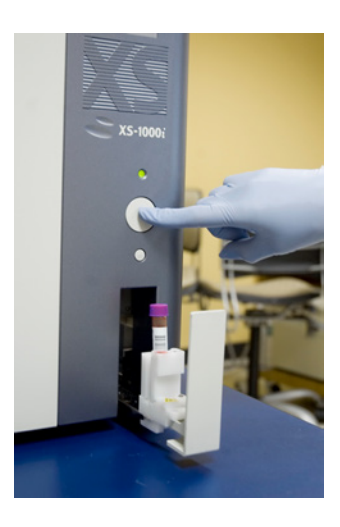

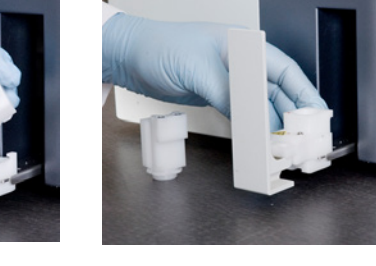

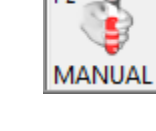

### XS-1000*i* QC ANALYSIS

#### QC without Barcode Label

- From the Main Menu and with "Ready LED" green, click the [Manual] Icon or press [F2] on the keyboard.
- 2. Click [QC] menu button in the Manual Sample No. dialog box.
- 3. Highlight the Control level and lot number to be analyzed.
- 4. Click [OK]. The QC dialog box opens.
- 5. Verify appropriate lot and level is displayed.
- Select the appropriate sample tube adapter, and place it in the sample position area. Align the red dots, then turn the adapter clockwise until there is a click (turn about 45°) to secure it.
- 7. Mix the QC vial through gentle, end-to-end inversion, then place it into the XS sample adapter.
- 8. Press the [Start] switch on the right side above the sample position cover.
- The QC results will display in the dialog box when sample measurement has completed. Out of range results will display with red background. Press [Accept] for results to plot or [Cancel] to abort.
- 10. Repeat steps 1-9 for the remaining levels of QC to be analyzed.

Vials of *e*-CHECK XS and *e*-CHECK XE are shown below:

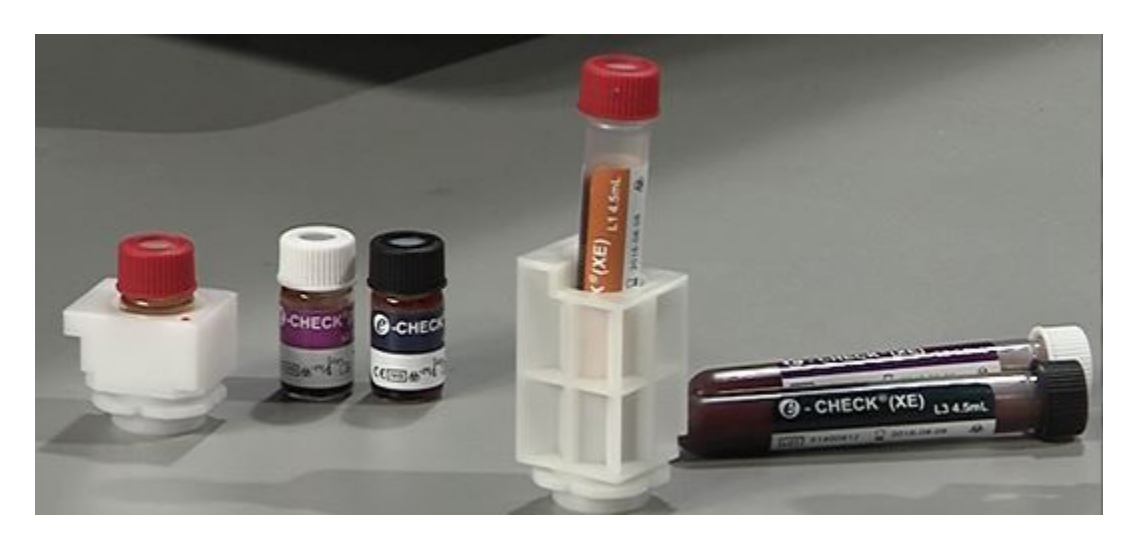

|                   |          |                              | Can | cel |
|-------------------|----------|------------------------------|-----|-----|
| Discrete<br>C CBC | CBC+DIFF | Capillary Mode<br>C Yes ⓒ No |     | ic. |
| Patient ID        |          | Patient Name                 |     |     |

| File No. | Material       | Lot No.     | Exp. Day   | Last QC measurement | - | OK     |
|----------|----------------|-------------|------------|---------------------|---|--------|
| QC05     | Control Level1 | QC-60860804 | 06/27/2006 | 06/07/2006 14:29:55 |   |        |
| QC06     | Control Level2 | QC-60860806 | 06/27/2006 | 06/07/2006 14:47:14 |   | Cancel |
| QC07     | Control Level3 | QC-60860807 | 06/27/2006 | 05/31/2006 11:10:49 | 1 |        |
| QC08     | Control Level1 | QC-61370801 | 07/21/2006 | 06/13/2006 15:04:03 |   |        |
| QC09     | Control Level2 | QC-61370802 | 07/21/2006 | 06/13/2006 14:55:45 |   | Manual |
| QC10     | Control Level3 | QC-61370803 | 07/21/2006 | 06/13/2006 14:56:55 | - |        |
| QC11     | Other1         | QC-123      | 06/30/2006 |                     |   |        |
| QC12     | Other2         | QC-11111    | 06/30/2006 | 06/01/2006 13:29:29 |   |        |
| QC17     | Control Level3 | QC-61370803 | 07/21/2006 |                     |   |        |
| QC18     | Control Level1 | QC-61370801 | 07/21/2006 |                     | - |        |
| 0C19     | Control Level2 | QC-61370802 | 07/21/2006 |                     | - |        |

| L-J - XS-1000i                                                                   |                                                                                      |                                                                                                    |                                                                                                    |                           |
|----------------------------------------------------------------------------------|--------------------------------------------------------------------------------------|----------------------------------------------------------------------------------------------------|----------------------------------------------------------------------------------------------------|---------------------------|
| Nickname XS-1<br>File No. QCO8<br>Material Cont<br>Lot No. QC-6<br>Exp. Day 0772 | 0001<br>rol Levell<br>1370801<br>1/2006                                              |                                                                                                    |                                                                                                    | Accept<br>Cancel<br>Graph |
| RBC                                                                              | 10^6/uL<br>g/dL<br>%<br>fL<br>pg<br>g/dL<br>10^3/uL<br>fL<br>%<br>fL<br>%<br>fL<br>% | WBC-C<br>WBC-D<br>NEUT#<br>LYMPH#<br>BASO#<br>NEUT%<br>LYMPH%<br>MON0%<br>EO%<br>BASO%<br>FSC-×<br>DTEF-× | 10A3/uL<br>10A3/uL<br>10A3/uL<br>10A3/uL<br>10A3/uL<br>10A3/uL<br>10A3/uL<br>%<br>%<br>%<br>%<br>%<br>%<br>%<br>%<br>%<br>%<br>%<br>%<br>%<br>%<br>%<br>%<br>%<br>%<br>% |                           |

### XS-1000*i* SAMPLE PROCESSING

#### Manual Mode

- 1. From the Main Menu and with "Ready LED" green, click the [Manual] icon, or press [F2] on the keyboard.
- 2. Enter the patient identification into the "Sample Number" field using:
  - Handheld barcode reader to scan the patient label OR
  - Use the keyboard to manually enter the number
- 3. Select discrete tests if the LIS is not providing order information.
- 4. Click [OK], or press [Enter] on the keyboard.
- 5. Select the appropriate sample tube adapter, and place it in the sample position area. Align the red dots, then turn the adapter clockwise until there is a click (turn about 45°) to secure it.
- 6. Mix the patient sample through gentle, end-to-end inversion, then place it into the XS sample adapter.
- 7. Press the [Start] switch on the right side above the sample position cover.

#### Micro Tube Analysis in Manual Mode

NOTE: Remove the cap on the micro tube before performing analysis.

 From the Main Menu and with "Ready LED" green, click the [Manual] icon, or press [F2] on the keyboard.

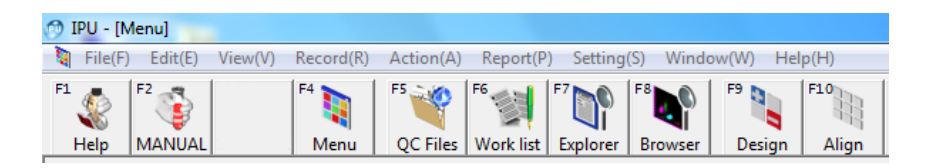

- 2. Enter the patient identification number into the "Sample Number" field.
- 3. Select the Discrete tests to be performed.
- 4. Click [OK] or press [Enter] on the keyboard.
- Select the appropriate sample tube adapter, and place it in the sample position area. Align the red dots, then turn the adapter clockwise until there is a click (turn about 45°) to secure it.
- 6. Mix the sample through gentle, end-to-end inversion.
- 7. Remove the sample cap, then place the sample into the XS sample adapter.
- 8. Press [Start] switch on the right side above the sample position cover.
- 9. Repeat these steps to analyze additional micro tubes.

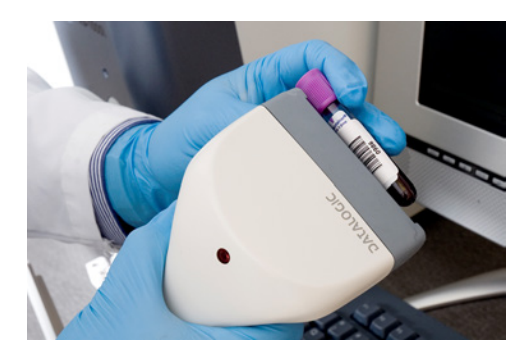

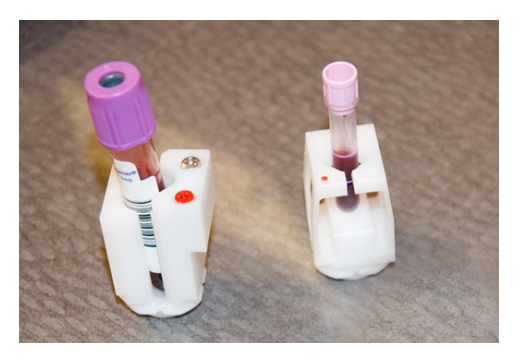

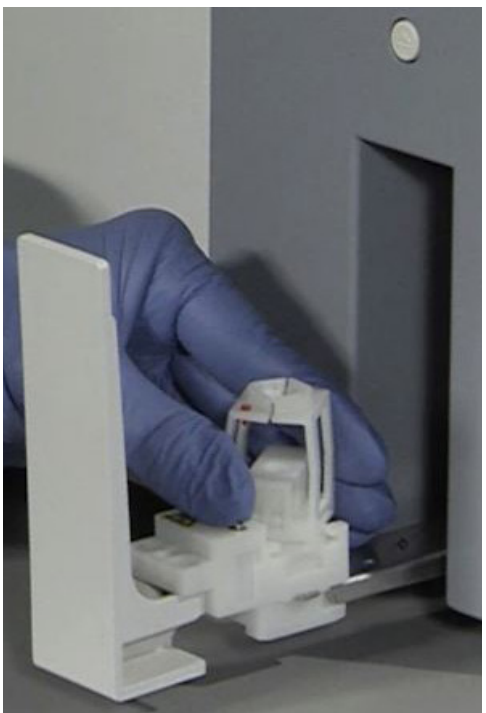

### XS-1000*i* SAMPLE EXPLORER

#### Finding a Sample

- 1. Click [Explorer], or press [F7] on keyboard.
- 2. Deselect [Last 20] to access all stored data samples.
- 3. Either press [Ctrl]+[F] or click [Edit(E)] and select [Find(F)]; the "Find" dialog box appears.
- 4. Enter the Sample Number or Patient ID (number entered must match search number exactly, including leading zeros) If a number or letter is unknown, use
  "?" in its place .
- Click [NEXT] to search below the highlighted sample, or [PREV] to search above that sample. The located sample will be backlit in blue.
- 6. Select [Close] to exit the "Find" dialog window.

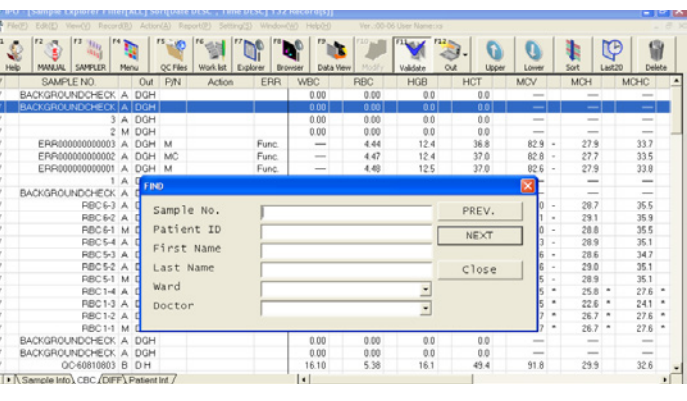

#### Modify a Sample

- 1. Click [Explorer] or press [F7].
- 2. Deselect [Last 20] to access all stored data samples.
- 3. Click on a Sample ID number to edit.
- 4. Click [Validate] or [F11] to un-validate the sample. (The 'V' in the far left column disappears).
- 5. Either click [Edit(E)] or [F10], then [Modify(P)]; a dialog box displays with the selected Sample ID.
- 6. Modify the Sample ID information, then click [OK]; the edited sample information is saved.
- 7. Click [Validate] or [F11] to re-validate the sample. If applicable, results will automatically print and retransmit to the Host.

#### **Reprint to Graphic Printer or Retransmit Data to Host**

**NOTE:** System cannot reprint or retransmit data that has not been validated (V).

- 1. Click [Explorer] or press [F7]. Deselect [Last 20] to access all stored samples.
- 2. Select Sample ID number(s) to reprint or retransmit to the Host.
  - To select any single sample, click the Sample ID number.
  - To select multiple samples (not necessarily in order), press and hold [CTRL] on the keyboard and click each additional sample.
  - To highlight a block of samples, click on the first sample to output, then press and hold [Shift] and click on the last sample to output.
- 3. To reprint, either click [Report(P)] or press [F12], then select [Report(GP)].
- 4. To retransmit, either click [Report(P)] or press [F12], then select [Host(HC)].

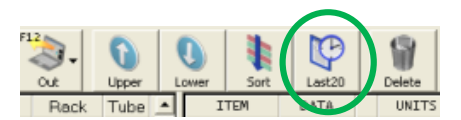

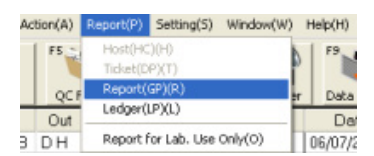

Edit(E) View(V) Rec Select All(A) Ctrl+A

Sample Explorer Filter[ALL]

Ctrl+F

Select All(A) Ctrl+A

Find(F)

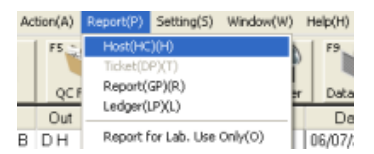

### XS-1000*i* QC SETUP

#### **New Lot Registration**

Empty QC Files:

- 1. From the Main Menu, click [QC Files] or press [F5].
- 2. Select an empty file number (1-20).
- 3. Click [Input] or press [F9].
- 4. Select the appropriate Control Level from the [Material] drop-down box.
- 5. Manually enter the lot number.
- 6. Select the appropriate expiration date.
- 7. Enter the Limit Range % for each parameter.
- 8. Verify that the information has been input correctly.
- 9. Select all parameters, then click [Variable Target].
- 10. Click [OK]. Repeat these steps to register remaining levels of new control.

Restore QC Files:

- 1. From the Main Menu, click [QC Files] or press [F5].
- 2. Select an empty file number (1-20).
- 3. Click [Record(R)], then select 'Restore(R).'
- 4. Open the [EB Control Limits] desktop folder.
- 5. Select and open the desired target limit file; the limits, lot number, and expiration date are restored.
- 6. The QC Files screen returns. Ensure the correct file is highlighted, then click [Input] or press [F9].
- 7. Manually enter the lot number.
- 8. Select the appropriate expiration date.
- 9. Verify that the information has been input correctly.
- 10. Select all parameters, then click [Variable Target].
- 11. Click [OK]. Repeat these steps to register remaining levels of new control.

**NOTE:** Any of the three procedures above may be used to register new lots of QC.

Reuse QC Files:

- 1. From the Main Menu, click [QC Files] or press [F5].
- 2. Select a used file, then click [QC Chart] or press [F11].
- Click and drag the cursor to select all QC data, or press [Ctrl]+[A] to select all data points.
- 4. Click [Delete], then [OK].
- 5. Click [Input] or press [F9].
- 6. Enter the Lot Number from the QC vial or Assay Sheet.
- 7. Select the appropriate expiration date.
- 8. Verify the [Limit Range %] for each parameter.
- 9. Select all parameters, then click [Variable Target].
- 10. Click [OK]. Repeat these steps to register remaining levels of new control.

| 👩 Open        |                                           |                                    |                                |                                        | 23                   |
|---------------|-------------------------------------------|------------------------------------|--------------------------------|----------------------------------------|----------------------|
| Look in:      | 🔒 EB Control L                            | imits                              | •                              | ← 🗈 📸 ▼                                |                      |
| Ca .          | Name                                      | *                                  |                                | Date modified                          | Туре                 |
| Recent Places | [XS-1000i][<br>[XS-1000i][<br>[XS-1000i][ | QC-11111]_March<br>QC-22222]_March | 2014_LSS-90-5<br>2014_LSS-90-5 | 6/3/2016 10:17 AM<br>6/1/2016 10:07 AM | QCF File<br>QCF File |
| Desktop       | [X2-10001][                               | QC-33333J_March                    | 2014_LSS-90-5                  | 6/3/2016 10:17 AM                      | QCF File             |
| Libraries     |                                           |                                    |                                |                                        |                      |
|               |                                           |                                    |                                |                                        |                      |
| Computer      |                                           |                                    |                                |                                        |                      |
| Network       |                                           |                                    |                                |                                        |                      |
|               | •                                         | III                                |                                |                                        | F                    |
|               | File name:                                |                                    |                                | •                                      | Open                 |
|               | Files of type:                            | QC Backup File                     | (*.qcf)                        | -                                      | Cancel               |

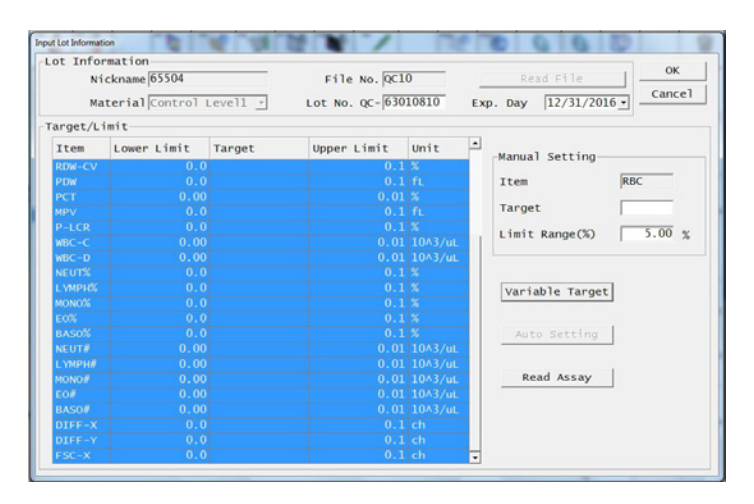

### XS-1000*i* QC SETUP

#### **Establishing Target Values**

Analyze each control level once and compare to assay sheet. Comparison is required for the first point only as instrument compares subsequent results to ongoing mean.

- Analyze New Lot control at least 10 times before Auto Setting Targets. For statistical integrity, the accumulation of points should occur over a number of days. Minimum of 5 days, 2 points per day.
- The results of the New Lot number may be compared to the Current Lot number by selecting [F11] and then selecting the appropriate file.

#### **Auto Setting Target Values**

- 1. From the Main Menu, click [QC Files] or press [F5].
- Select an appropriate file number (1-20) and click [QC Chart] or press [F11]; the QC Chart displays.
- Select the range of data to include in calculations by clicking and dragging on the green cursor; to select all data, press [Ctrl]+[A].
- 4. Observe that the Mean, SD and CV are displayed in right data column.
- 5. Click [Input] or press [F9].
- 6. Highlight all parameters.
- Click [Auto Setting]. Ensure that only [Target] is selected and that [Limit] is deselected.
- 8. Click [OK]; target values are now displayed.
- Verify that the values returned as your analyzer's target values fall within range for each parameter on the Assay Sheet.
- 10. Click [OK] to close and save.

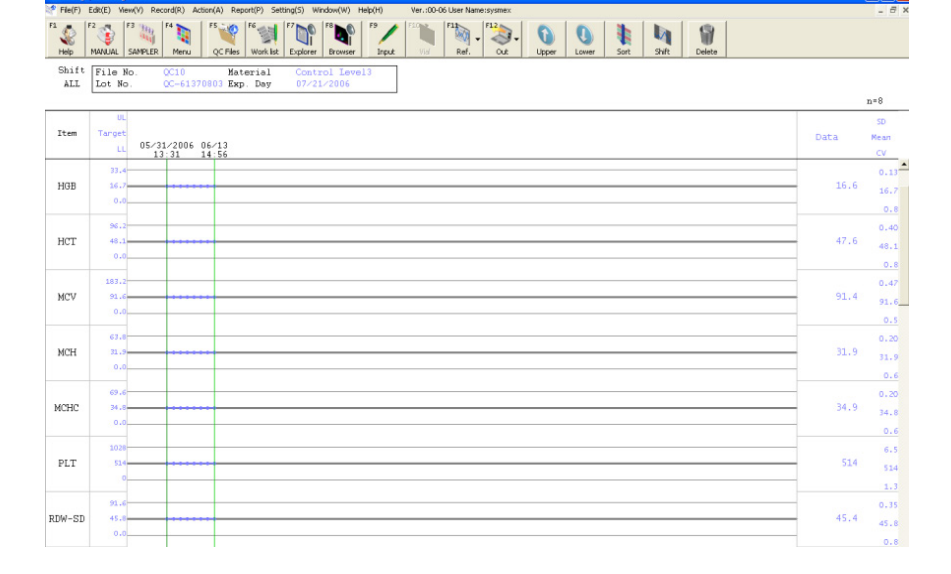

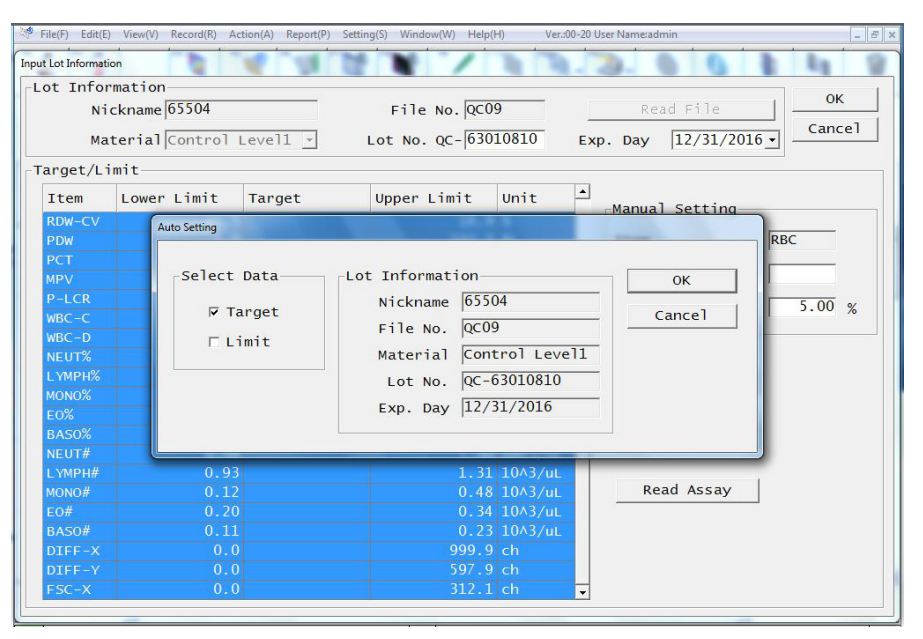

### XS-1000*i* reviewing qc

#### **Viewing Radar Charts**

- 1. On the IPU, click the [QC Files] icon or press [F5].
- 2. Click the appropriate file number (1-20).
- 3. Once the file is selected, the Radar Chart will display on the right side of screen.
- 4. Control Data is displayed in blue on Radar Chart.
- 5. Date and time of analysis are displayed to the left in the "Analysis Date" column.
- 6. Parameters that exceed the acceptable limit will have a red "X" displayed on the radar chart. The parameter name will be backlit in red and an error message will be displayed to the left of the file number.

#### Viewing Levey-Jennings (L-J) Control Charts

- 1. On the IPU, click the [QC Files] icon or press [F5].
- 2. Double click on the appropriate file (1-20). The L-J Chart will open when [QC Chart] icon is selected.
- 3. Parameters that exceed an acceptable limit will have a red "X" displayed as the plotted point. The parameter name as well as the result value will be backlit in red.
- 4. To view remaining parameters use the scroll bar on right side of screen or the down arrow key on keyboard.

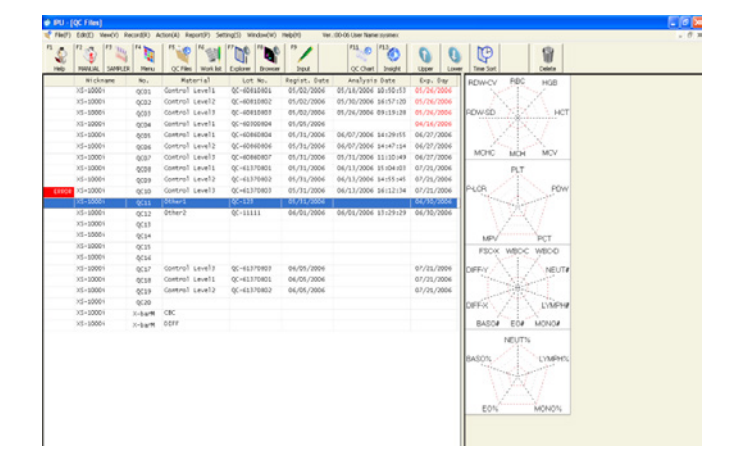

| Shift<br>ALL | NUMBA         Default         Column         Default         Default <thdefault< th=""> <thdefault< th=""> <thdefa< th=""><th></th><th></th></thdefa<></thdefault<></thdefault<> |      |                  |
|--------------|----------------------------------------------------------------------------------------------------|------|------------------|
| _            |                                                                                                    |      | n+10             |
| Item         | n<br>1990<br>11 1977<br>11 1977<br>11 1977<br>11 1977                                                                                                    | Data | 3D<br>Rean<br>CV |
| RDC          |                                                                                                    | 2.24 | 0.015            |
| H08          |                                                                                                    | 6.0  | 0.38             |
| ICT          |                                                                                                    | 18.1 | 0.07             |
| 64           |                                                                                                    | 50.8 | 0.51             |
| icH.         |                                                                                                    | 26.8 | 1.60             |
| C102         |                                                                                                    | 39,1 | 2.17             |
| PLT          |                                                                                                    | 51   | 2.1              |

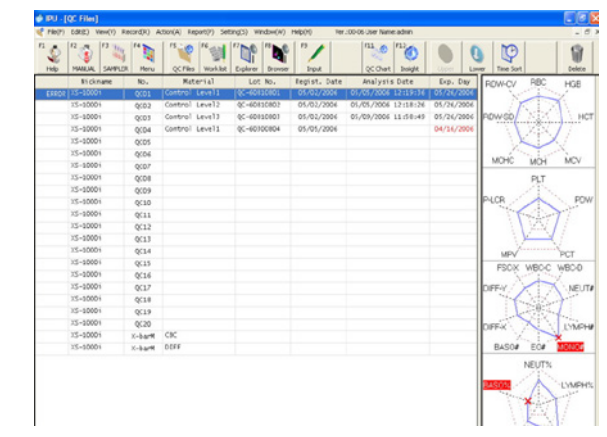

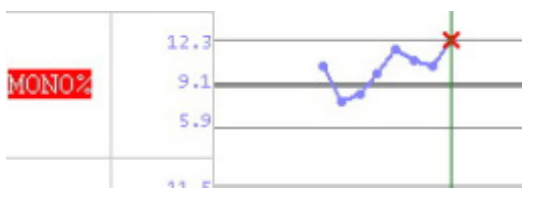

### XS-1000*i* QUALITY CONTROL

#### **Print QC Reports**

- 1. From the Main Menu, click [QC Files] or press [F5].
- 2. Select a file number (1-20), then click [QC Chart] or press [F11]; the QC Chart displays.
- 3. Click and drag the dark green cursor to select the range of QC data to print.
- 4. Click [Report(P)] or press [F12] on the keyboard.
- 5. Select [Report(GP)] to print graphs and L-J charts, or select [Ledger(LP)] to print raw data ledgers.

#### Delete QC File

**NOTE:** Deleting the QC file erases the control level, lot information, and historical limit %'s.

- 1. Click [QC Files] from the Main Menu or press [F5].
- Select the appropriate file number (1-20).
   Do not open the file.
- 3. Click [Delete] icon. Dialog box displays: "1 file(s) will be deleted. Are you sure?"
- 4. Click [OK] to delete or [Cancel] to abort.

#### **Backup QC Files**

- 1. From the Main Menu, click [QC Files] or press [F5].
- 2. Select the file number (1-20) to back up. Do not open the file.
- 3. Click [Record(R)] from the menu bar, and select [Backup(B)].
- 4. Select the folder or disk where you want to store the file.
- 5. Click [SAVE]; the file name is generated automatically:
  - File name format: (XS-1000i^Serial Number)(Version)(Date-Time)(Lot No).qcf
  - File name example: (XS-1000i^11597)(00-15)(03152011-112212)(QC-10050812).qcf

| ) IPU - [ | U - [QC Files]  |             |                         |                              |                  |                       |                  |
|-----------|-----------------|-------------|-------------------------|------------------------------|------------------|-----------------------|------------------|
| File(F)   | Edit(E) View(V) | Record(R) A | ction(A) Report(P) Sett | ing(S) Window(W)             | Help(H) Ver      | :00-06 User Name:syst | mex              |
| 1<br>Help | F2 F3 100       | R Menu      | QC Files Work list      | F7 F8 F8<br>Explorer Browser | F9               | QC Chart In           | sight Upper Low  |
|           | Nickname        | No.         | Material                | Lot No.                      | Regist. Date     | Analysis Dat          | te Exp. Day      |
|           | XS-1000i        | QC01        | Control Level1          | QC-60810801                  | 05/02/2006       | 05/18/2006 10:5       | 50:53 05/26/2006 |
|           | XS-1000i        | QC02        | Control Level2          | QC-60810802                  | 05/02/2006       | 05/30/2006 16:        | 57:20 05/26/2006 |
|           | XS-1000i        | QC03        | Control Level3          | QC-60810803                  | 05/02/2006       | 05/26/2006 09:        | 19:28 05/26/2006 |
|           | XS-1000i        |             | Contract i sould        | 00 00300004                  | 05 /05 /000/     |                       | 04/16/2006       |
|           | ×S-1000i        | Delete      |                         |                              |                  | 14:2                  | 29:55 06/27/2006 |
|           | X5-1000 i       | 1           |                         |                              |                  | 14:4                  | 47:14 06/27/2006 |
|           | ×5-1000i        | 11          | tile(s) will i          | 11:1                         | 10:49 06/27/2006 |                       |                  |
|           | XS-10001        | ALG         | e you surer             |                              | Can              | cel 15:0              | 04:03 07/21/2006 |
|           | ×5-1000i        |             |                         |                              |                  | 14:                   | 55:45 07/21/2006 |
|           | ×5-1000i        | QC.10       | CONCIDE LEVELS          | 40 02310003                  | 03/31/2000       | 00/10/1000 16:1       | 12:34 07/21/2006 |
|           | X5-1000i        | QC11        | Other1                  | QC-123                       | 05/31/2006       |                       | 06/30/2006       |
|           | XS-1000i        | QC12        | Other2                  | QC-11111                     | 06/01/2006       | 06/01/2006 13:        | 29:29 06/30/2006 |
|           | ×S-1000i        | QC13        |                         |                              |                  |                       |                  |
|           | ×S-1000i        | QC14        |                         |                              |                  |                       |                  |
|           | XS-10001        | QC15        |                         |                              |                  |                       |                  |
|           | ×5-1000i        | QC16        |                         |                              |                  |                       |                  |
|           | XS-1000i        | QC17        | Control Level3          | QC-61370803                  | 06/05/2006       |                       | 07/21/2006       |
|           | ×5-1000i        | QC18        | Control Level1          | QC-61370801                  | 06/05/2006       |                       | 07/21/2006       |
|           | ×5-1000i        | QC19        | Control Level2          | QC-61370802                  | 06/05/2006       |                       | 07/21/2006       |
|           | ME KARAJ        | 0.02.0      |                         |                              |                  |                       |                  |

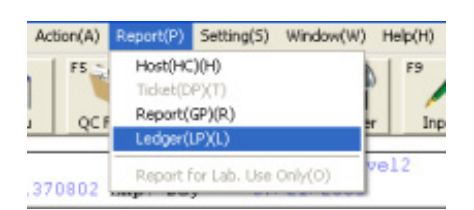

### XS-1000*i Insight*™

#### Save QAP Data Using Sysmex Insight

- Sysmex *Insight* icon MUST be used for saving QC data for QAP.
- Review data and if desired, edit (delete)
- control data prior to submission. Ensure all QC data is plotted and no analysis error data is included (- - -) or (+ + +).
- 1. Click [QC Files] icon on analyzer IPU.
- 2. Click to highlight file to be saved.
- 3. Click on *Insight* icon on Menu Bar.
- 4. "Save As" dialog box opens. Insert USB Flash Drive into USB port.
- 5. If a "Please insert into Drive A" message displays, click [Cancel].
- Verify that the USB Flash drive name appears in "Save in" box. If not, click [▼] arrow and select drive (Removable disk) from list. Click [Save].
- 7. Repeat steps 2 4 for other files to be saved.
- With USB Flash drive still inserted, verify QC data was downloaded. Verify lot numbers and extensions ending with "ins".
- 9. Remove USB Flash drive.

#### Submit QAP Data To Sysmex

- 1. Go to www.sysmex.com/crc. Click [Enter Insight].
- 2. Log on:
  - User name: Enter your *Insight* customer email address.
  - Password: Enter your *Insight* customer password. Click [Login].
- 3. Click [Submit QC Data].
- 4. Click [ ] arrow next to "Please select your Analyzer" and select analyzer from list.
- To "Select QC data file" location, click [Browse]. Click [ ] arrow next to [Look in] box. Select *Insight* data folder on Desktop or Flash Drive.
- 6. Click on one QC data file. Click [Open]. File name is displayed. Click [Submit Data File].
- 7. Repeat steps 5 6 for other QC files.
- 8. Click [View QC Data Report] to view lot-to-date report.
- 9. Click [Log off].

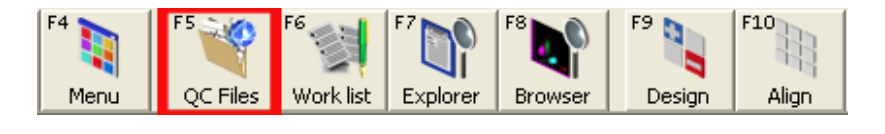

F9

Input

Regist. Date

2008/11/26

2008/11/26

2008/11/26

2008/12/05

2008/12/05

2008/12/05

2008/12/09

2008/12/18

Ver.:00-15 Liser Name:sysmex

F11 ()

QC Chart

Analysis Date

010/08/17 09:21:19

2010/08/17 09:22:24

2010/08/17 09:23:34

2010/08/13 17:26:04

2010/08/13 17:28:21

2010/08/13 17:30:39

2010/07/23 10:27:13

2008/12/18 2010/07/23 10:33:13 2010/08/08

Insight

2010/07/23 10:30:02 2010/08/08

Low

Exp. Day

2010/09/13

2010/09/13

2010/09/13

2010/11/08

2010/11/08

2010/11/08

2010/08/08

File(E) Edit(E) View(V) Record(R) Action(A) Report(P) Setting(S) Window(W) Help(H)

QC Files

F5 💜 🖓

Material

rol Level:

Control Level2

Control Level3

Control Level1

Control Level2

Control Level3

Control Level1

Control Level2

Control Level3

Work list

Explorer

Brov

Lot No.

-0175080

0C-01750802

OC-01750803

QC-02310801

0C-02310802

QC-02310803

QC-01370804

QC-01370805

QC-01370806

F4

Menu

No.

0C02

QC03

QC04

QC05

QC06

0C07

0008

0C09

Nickname

-1000i

XS-1000iC

XS-1000iC

XS-1000iC

XS-1000iC

XS-1000iC

XS-1000iC

XS-1000iC

XS-1000iC

| Save As                                                       |                                                                                                    |                                                                                                    |                  | 2            |
|---------------------------------------------------------------|----------------------------------------------------------------------------------------------------|----------------------------------------------------------------------------------------------------|------------------|--------------|
| Save jr:<br>My Recent<br>Documents<br>Desktop<br>My Documents | My Recent D<br>My Recent D<br>Desktop<br>My Docum<br>My Docum<br>Cal Di<br>DVD/CU<br>Fernovs<br>Shared [<br>My Decu<br>My Decu<br>My | Disk (E:)   occuments  ents ter sk (C:) -RW Drive (D:) be Disk (E:) Documents merts k (Places IC ies | •∰ * <u>6</u> \$ |              |
| My Computer                                                   |                                                                                                    |                                                                                                    |                  |              |
| My Network<br>Places                                          | File <u>n</u> ame:                                                                                                    | QC-01750801                                                                                          | <b>_</b>         | <u>S</u> ave |
|                                                               | Save as type:                                                                                                    | Sysmex Insight Files (*.ins)                                                                         | -                | Cancel       |

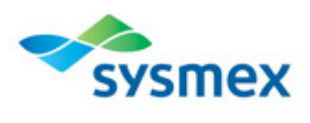

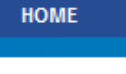

#### QC Data

- Submit QC Data
- Review Your QC Data

#### Report Center

- Group Comparisons
- Customer QC Reports

### XS-1000*i* SCATTERGRAMS

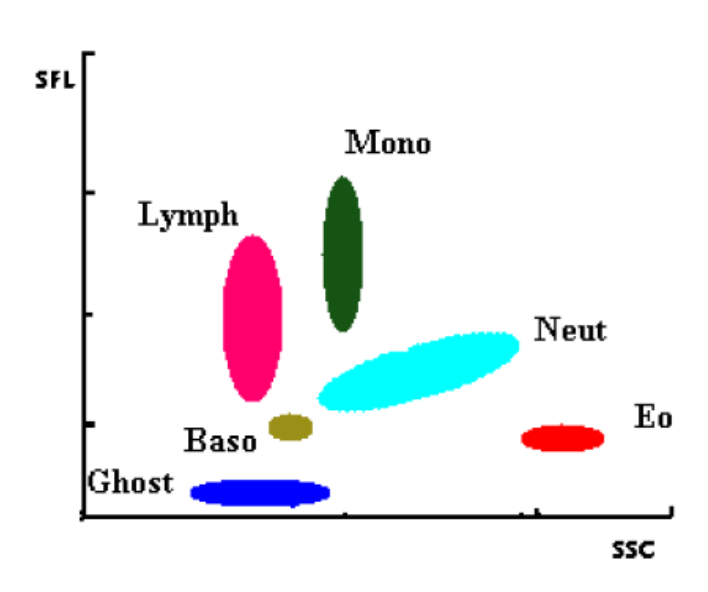

### **DIFF** Channel

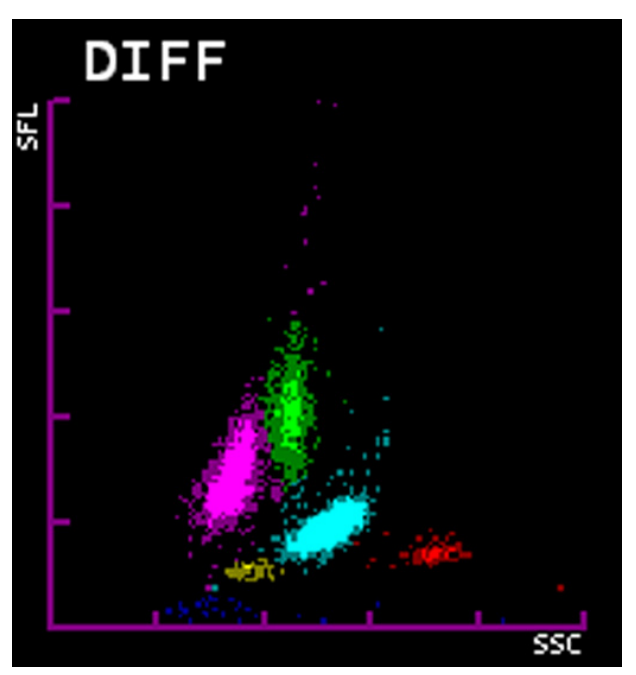

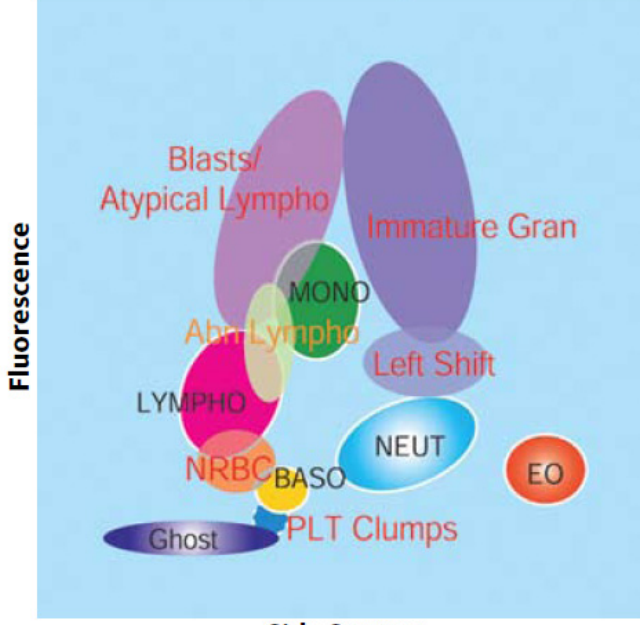

#### **DIFF Scattergram**

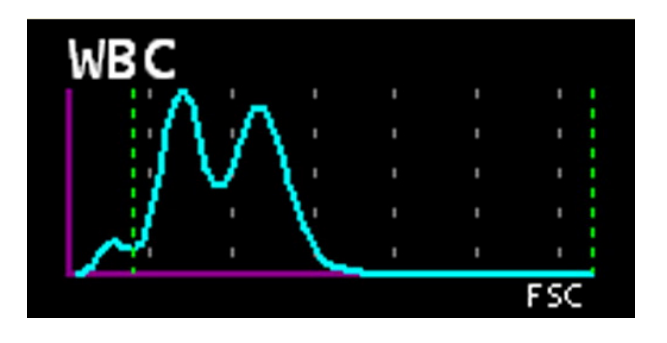

Side Scatter

### XS-1000*i* results interpretation

The XS-1000*i* is a screening device which judges and marks each sample as either POSITIVE or NEGATIVE. This judgment is based on the presence or absence of IP messages (flags). The system evaluates numerical data, scattergrams, and particle size distributions for 21 reportable parameters and generates flags when abnormalities are or may be present.

**NOTE:** If an abnormality exists, determine a corrective action and verify results according to your laboratory's protocol. Some corrective actions may include checking the specimen for clots, remixing and reanalyzing the sample, performing a smear review, reviewing the patient history, etc.

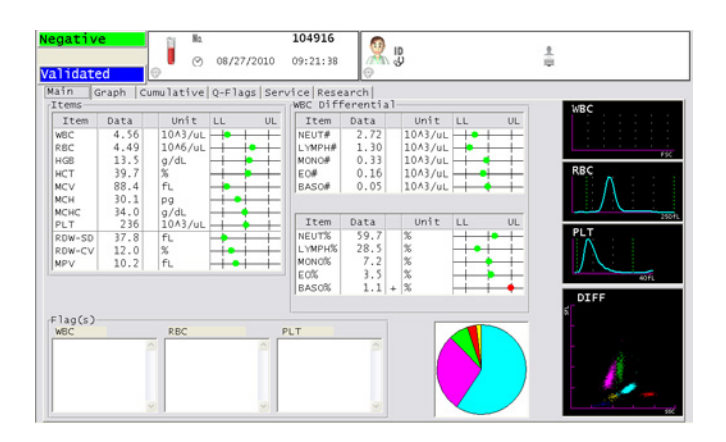

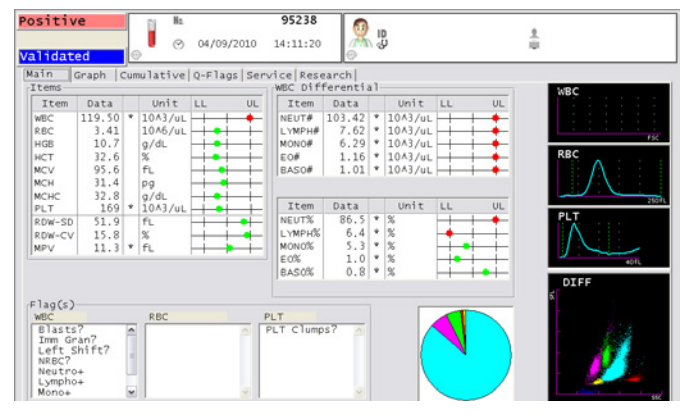

**NEGATIVE** (green backlit): Absence of analysis errors or IP messages with the sample.

# The following indicators may appear after the data:

**NOTE:** Indicators are listed in priority order.

- @ Data exceeds the linearity range
- \* Data of low reliability (the value may have been influenced); verify results following laboratory SOP
- +,- Value outside of the upper or lower limit

# The following indicators may appear in lieu of data:

- "----" Analysis impossible. Data won't appear due to analysis error or abnormal data.
- "++++" Data exceeds display limit.
- " A blank space indicates there is no order.

**POSITIVE** (red backlit): Presence of numerical analysis errors and/or IP messages with the sample.

| Parameter: | Linearity (Whole Blood)   |
|------------|---------------------------|
| WBC        | 0-400 x 10³/µL            |
| RBC        | 0-8 x 10 <sup>6</sup> /µL |
| HGB        | 0.0 - 25.0 g/dL           |
| НСТ        | 0.0 - 60.0%               |
| PLT        | 0 - 5000 x 10³/µL         |
|            |                           |

#### Action Message

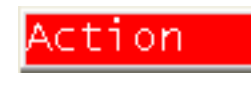

Count DIFF-CH. Add a DIFF and repeat the analysis.

### XS-1000*i* REAGENT REPLACEMENT

#### Help Message:

Replace Container CELLPACK (EPK) Replace Container STROMATOLYSER-4DL (FFD) STROMATOLYSER-4DL ™ Replace Container STROMATOLYSER-4DS (FFS) STROMATOLYSER-4DS ™ Replace Container SULFOLYSER (SLS)

| Reag | gent: |
|------|-------|
|------|-------|

CELLPACK TM

SULFOLYSER TM

- xs-1000iC Error List

Action

Reagents Replacement is in progress.

0%

Replace the empty reagent container(s)

#### **Open Expiration:** Volume:

| 60 Days           | 10L / 20L  |
|-------------------|------------|
| 60 Days           | 5L         |
| 90 Days           | 42µL       |
| 60 Days / 90 Days | 500mL / 5L |

Cancel Reset Alarm

4 L

#### **Analyzer Prompted Message**

- When a reagent container is empty, an alarm sounds 1. and the "Help" dialog box is displayed on the IPU. Click [Reset Alarm] or press [F1] to silence the audible alarm. The "Help" dialog box will display the reagent that needs to be replaced.
- 2. Click [Execute] to open Reagent Replacement screen.
- 3. Once open, the reagent replacement screen will list the reagents used by the system. The reagent requiring replacement will have a "Replace" notification next to it.
- 4. Use the handheld barcode reader to scan the reagent barcode label. Updated information is displayed, i.e. lot number, expiration date and volume.

**NOTE:** If needed, manually enter reagent information on the right side:

- a. Enter the Lot # found on reagent label.
- b. Enter the "unopened" expiration date from reagent label.
- c. Enter the number of days in "Exp. After Opened" box.
- d. Refer to the package insert for product expiration once opened.
- Remove cap from new reagent container. 5. Using clean technique to avoid contamination, remove reagent tubing spout kit from empty reagent container and insert

| a                                 | nd pre                           | ss [0  | K] key.    | r(s),  |                       |         |         |
|-----------------------------------|----------------------------------|--------|------------|--------|-----------------------|---------|---------|
| agents Replacement - )<br>Reagent | <mark>(S-1000)</mark><br>Replace | Lat No | Exp. Date  | Amount | Setting<br>V Exchange |         | Execute |
| CELLPACK                          | Replace                          | C5384  | 08/05/2006 | 4 L    | -Manual Input         | C5384   | Cancel  |
| SULFOLYSER                        |                                  | C5002  | 07/02/2006 | 250 mL | Exp. Day              | //      |         |
| STROMATOLYSER-4DL                 |                                  | C5002  | 07/09/2006 | 4.2 L  | EXP. After Opened     | 60 Davs |         |
| STROMATOLYSER-4DS                 |                                  | ⊂5006  | 07/09/2006 | 30 mL  |                       |         |         |

Amount

|                   |         |          |            |        | Setting                  | Execut |
|-------------------|---------|----------|------------|--------|--------------------------|--------|
| Keagent           | кертасе | LOT NO   | Exp. Date  | Amount | 🖬 Exchange               | EACCOL |
| CELLPACK          | Replace | C5384    | 08/12/2006 | 20 L   | Lot C5384                | Cance  |
| SULFOLYSER        |         | C5002    | 07/02/2006 | 250 mL | Exp. Day                 |        |
| STROMATOLYSER-4DL |         | C5002    | 07/09/2006 | 4.2 L  | EXP After Opened 60 Days |        |
| STROMATOLYSER-4DS |         | c5006    | 08/12/2006 | 30 mL  |                          |        |
| agents Replacer   | nent is | ; in pro | gress.     |        | Amount 20 L              |        |

into new reagent container. Initial and date new reagent container.

- 6. Click [Execute] to initiate priming.
- Once completed, the reagent information will be updated in the reagent log. 7.

### XS-1000*i* reagent replacement

#### **User Prompted Reagent Replacement**

**NOTE:** This procedure may be used for troubleshooting reagent or result issues prior to an empty or expired reagent.

- 1. Click the [Controller] icon in the Main Menu, then click on [Maintenance].
- 2. Click on [Reagent Replacement] to open reagent replacement screen.
- 3. Once open, the reagent replacement screen will list the reagents used by the system. Select the reagent to be replaced.
- 4. Using handheld barcode reader, scan the reagent barcode label. Updated information is displayed, i.e. lot number, expiration date and volume.
- Confirm the Exchange box is checked and lot number information is correct.
   NOTE: If needed, manually enter reagent

information on the right side:

- a. Enter the Lot # found on reagent label.
- b. Enter the "unopened" expiration date from reagent label.
- c. Enter the number of days in "Exp. After Opened" box.
- d. Refer to the package insert for product expiration once opened.
- 6. Remove cap from new reagent container. Using

clean technique to avoid contamination, remove reagent tubing spout kit from empty reagent container and insert into

new reagent container. Initial and date new reagent container.

- 7. Click [Execute] to initiate priming.
- 8. Once completed, the reagent information will be updated in the reagent log and remaining reagent volume screen.

| 🕐 IPU | - [Reagent I | .og Term:/ | All Reagent: Al | ij                           |              |            |                        |         |            |
|-------|--------------|------------|-----------------|------------------------------|--------------|------------|------------------------|---------|------------|
| File( | F) Edit(E) V | iew(V) Rec | ord(R) Action(A | ) Report(P) Setting(S) Windo | w(W) Help(H) | Ver.:00-06 | User Name:sysmex       |         |            |
| F1    | F2<br>MANUAL | F3 100     | F4 F5<br>Menu Q | C Files Work list Explorer E | rowser Input |            | F12<br>Out             | per Lo  | WBT        |
| No.   | Date         | Time       | Logon User      | Reagent                      | Lot No.      | Exp. Date  | Exp. Date after opened | Amounts | Entry Type |
| 1     | 05/09/2006   | 16:37      | X5              | CELLPACK                     |              |            |                        |         | Manual     |
| 2     | 05/09/2006   | 16:41      | XS              | SULFOLYSER                   |              |            |                        |         | Manual     |
| 3     | 05/10/2006   | 12:39      | admin           | CELLPACK                     | C5384        | 10/05/2007 | 60Davs                 | 20L     | Manual     |
| 4     | 05/10/2006   | 12:42      | admin           | SULFOLYSER                   | C5002        | 07/10/2006 |                        |         | Manual     |
| 5     | 05/10/2006   | 12:49      | admin           | SULFOLYSER                   | C5002        | 07/02/2006 | 60Days                 | 500mL   | Manual     |
| 6     | 05/10/2006   | 12:49      | admin           | STROMATOLYSER-4DL            | C5002        | 09/11/2006 | 60Days                 | 5.0L    | Manual     |
| 7     | 05/10/2006   | 12:49      | admin           | STROMATOLYSER-4D5            | c5006        | 09/30/2006 | 60Days                 | 42mL    | Manual     |
| 8     | 05/18/2006   | 09:24      | sysmex          | SULFOLYSER                   | C5002        | 07/02/2006 | 60Days                 | 500mL   | Manual     |
| 9     | 05/18/2006   | 15:40      | sysmex          | CELLPACK                     | C5384        | 10/05/2007 | 60Days                 | 20L     | Manual     |
| 10    | 05/24/2006   | 16:32      | admin           | CELLPACK                     | C5384        | 10/05/2007 | 60Days                 | 200     | Manual     |
| 11    | 06/05/2006   | 15:54      | admin           | CELLPACK                     | C5384        | 10/05/2007 | 60Days                 | 20L     | Manual     |
| 12    | 06/06/2006   | 14:52      | sysmex          | CELLPACK                     | C5384        |            | 60Days                 | 20L     | Manual     |
| 13    | 06/13/2006   | 16:32      | sysmex          | CELLPACK                     | C5384        |            | 60Days                 |         | Manual     |
| 14    | 06/13/2006   | 16:39      | sysmex          | CELLPACK                     | C5384        |            | 60Days                 |         | Manual     |
| 15    | 06/13/2006   | 16:49      | sysmex          | CELLPACK                     | C5384        |            | 60Days                 | 20L     | Manual     |
| 16    | 06/13/2006   | 16:49      | sysmex          | STROMATOLYSER-4DS            | c5006        | 09/30/2006 | 60Days                 |         | Manual     |
|       |              |            |                 |                              |              |            |                        |         |            |

| Reagents Replacement - > | (S-1000i |          |            |        |                           |
|--------------------------|----------|----------|------------|--------|---------------------------|
| Reagent                  | Replace  | Lot No   | Exp. Date  | Amount | Setting Execute           |
| CELLPACK                 | Replace  |          |            | 4 L    | Lot C5384 Cancel          |
| SULFOLYSER               |          | C5002    | 07/02/2006 | 250 mL | Exp. Day / / 🔹 🖉          |
| STROMATOLYSER-4DL        |          | C5002    | 07/09/2006 | 4.2 L  | EXP. After Opened 60 Days |
| STROMATOLYSER-4DS        |          | ⊂5006    | 07/09/2006 | 30 mL  |                           |
| Reagents Replace         | ment is  | s in pro | gress.     |        | Amount                    |
|                          |          | 0%       |            |        |                           |
|                          |          |          |            |        |                           |

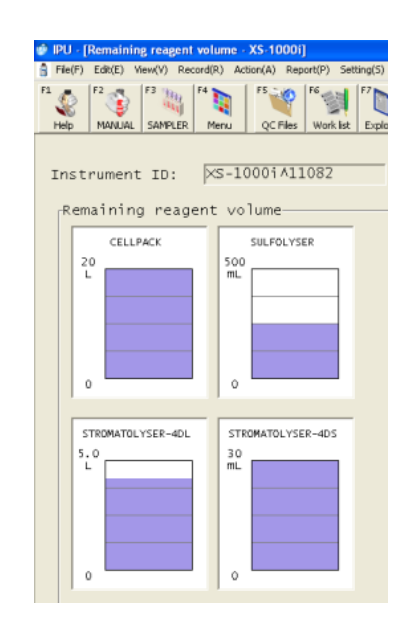

### XS-1000*i* MAINTENANCE

#### Daily - Shutdown

**NOTE:** When Shutdown is performed, the detector and dilution lines are cleaned. Put the instrument through a shutdown cycle at the end of each day's analyses; once every 24 hours if the instrument is running continuously.

Shutdown process is in progress.

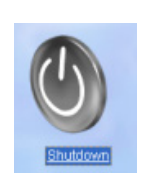

- From the Main Menu, double-click the [Shutdown] icon.
- Click [Execute]; the procedure takes approximately 2 minutes to complete.
- 3. After the Shutdown

procedure has completed, the "Shutdown" dialog box closes and the "Power Off" dialog box appears.4. Click the [Restart] icon to initiate an Autorinse, or follow the Weekly Power-off procedure.

The Shutdown process will take about 2 minutes.

70%

#### Weekly - Power-off

Power off the analyzer at least once per week.

- 1. Press the Power Switch on the Main Unit.
- 2. Click the red [X] to close the software.
- 3. Click the Windows (Start) icon, and select [Shutdown]. The analyzer completely powers off.
- 4. When ready, follow the steps for Start-up, on Page 2.

#### **Monthly - Rinse Sequence**

Perform monthly or every 1200 samples. This procedure cleans the optical detector block.

- 1. Click the [Controller] icon from the Main Menu.
- 2. Click [Maintenance] icon.
- 3. Click [Monthly Rinse]. A dialog box will appear.
- 4. Select the appropriate sample adapter, then set a tube containing a minimum 3mL of CELLCLEAN 5% Sodium Hypochlorite Solution into the sample position area. Align the red dots, then turn the adapter clockwise until there is a click (turn about 45°) to secure it.
- 5. Press the white manual [Start] switch to initiate cleaning.
- After the procedure completes (approximately 15 minutes), either Power-off the instrument or click [Restart].

| Nonthly Rinse - XS-1000i                          |        |
|---------------------------------------------------|--------|
| Monthly Rinse process will take about 15 minutes. | Cancel |
| Please set CELLCLEAN(3ml) to the Tube Holder,     |        |
| then press Start switch.                          |        |
| CAUTION!                                          |        |
| Do not use any detergent except CELLCLEAN.        |        |
|                                                   |        |
| Monthly Rinse is in progress.                     |        |
| 0%                                                |        |
| [ <sup>1</sup>                                    |        |

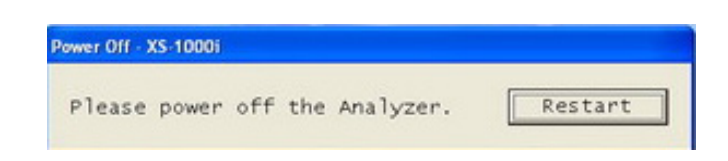

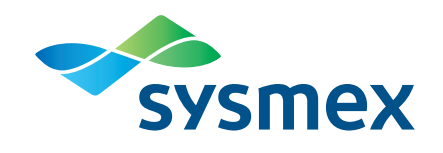

#### BEYOND A BETTER BOX™

Sysmex delivers a comprehensive and intuitive ecosystem that improves performance with next generation diagnostics, advanced tools and technologies, process optimization and BeyondCare<sup>SM</sup> harmonized support.

Sysmex America, Inc. 577 Aptakisic Road Lincolnshire, IL 60069, U.S.A. Tel. +1 (800) 379-7639 www.sysmex.com/us Sysmex Canada, Inc. 5700 Explorer Drive Suite 200, Mississauga, ON L4W0C6 Canada Tel. +1 (905) 366-7900 www.sysmex.ca

#### Sysmex Latin America and the Caribbean

Rua Joaquim Nabuco 615 -Bairro Cidade Jardim São José dos Pinhais Paraná – Brasil – CEP 83040-210 Tel. +55 (41) 2104-1314 www.sysmex.com.br